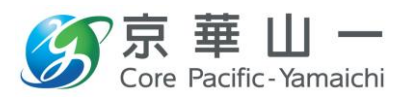

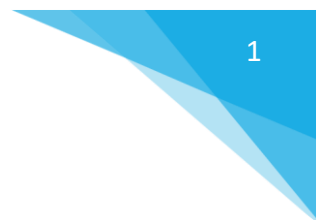

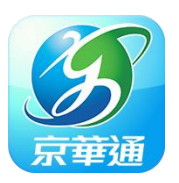

京華山一國際(香港)有限公司推出「京華通」應用程式,為客戶提供更加方便和 全面的交易及市場資訊服務的綜合理財服務平台。不論客戶身在何處都可以輕 鬆掌控個人財富,隨時隨地查看股市資訊捕捉市場機遇,緊握證券市場脈搏, 使客戶能更快把握每個投資機會。

### 目錄

| 2  |
|----|
| 3  |
| 8  |
| 9  |
| 10 |
| 11 |
| 12 |
| 13 |
|    |

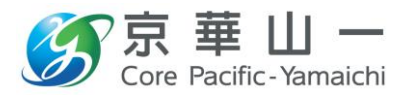

2

1. 安裝方法

iOS 蘋果:

請掃瞄以下二維碼安裝

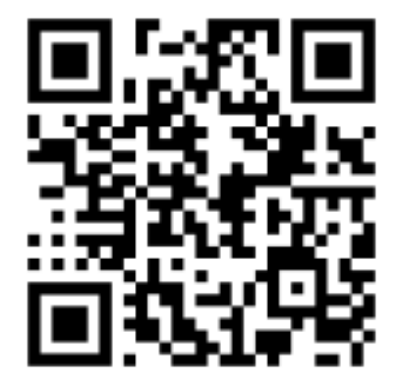

Android 安卓:

請掃瞄以下二維碼安裝

Google 谷歌

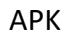

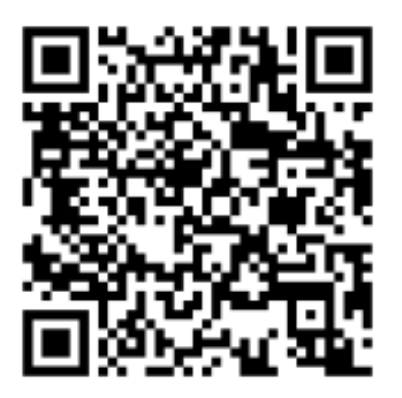

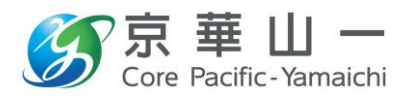

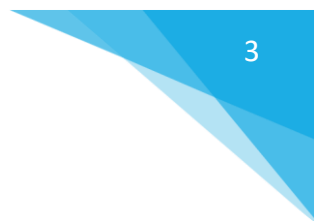

2. 登入方法

支援「生物辨識身份核實登入功能」: 秒速登入, 至安全又最為快捷

若閣下點擊"投資組合","交易"等需要閣下登入後才能使用的功能, 閣下便會跳到登入版面。

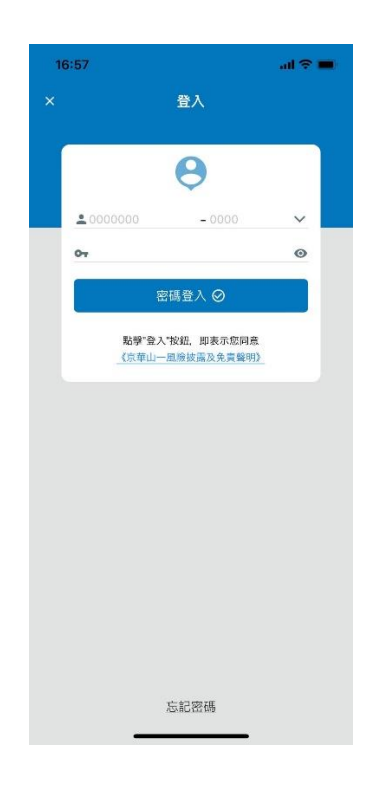

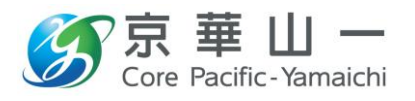

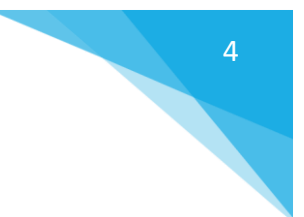

#### 绑定移動裝置:

> 綁定程序是一次性的保安程序,以確保閣下往後都是使用自己已綁定的移動裝置去登入程式。

請先輸入正確的帳戶號碼及密碼,然後點擊密碼登入。系統會要求閣下輸入一次性手機短訊密碼認證身份(若帳戶未於本公司登記可接收手機短訊的電話號碼,請立即聯絡閣下經紀或客戶服務熱線)。

認證成功後,系統便會自動綁定當前的移動裝置(可綁定移動裝置上限為 3台)。完成程序後,閣下便能使用 CPYGo 進行投資及帳戶管理。

| 16:57                                                    | ad 🗢 🖿                                        |
|----------------------------------------------------------|-----------------------------------------------|
| 綁定裝置                                                     |                                               |
| 本公司現正為閣下進行貞<br>過手機短訊發出一次性驗<br>公司登記的手提電話號碼<br>於下方輸入該驗證碼,並 | 谢份驗證,並已透<br>證碼於閣下在本<br>≸69****02。請<br>並按『提交』。 |
| 如閣下於五分鐘內仍未收<br>碼,請按『重發』或致電<br>2166-3888。                 | (到一次性驗證<br>國客戶服務熱線                            |
|                                                          |                                               |
| 取消                                                       | 提交                                            |
| 重發驗證碼                                                    | 56s                                           |
|                                                          |                                               |
|                                                          |                                               |
|                                                          |                                               |
|                                                          |                                               |
|                                                          |                                               |
| 忘記密碼                                                     | i                                             |

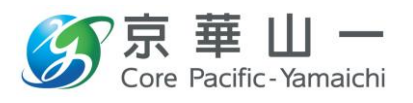

#### 生物辨識認證登入:

閣下可以啟用更安全,更快捷的生物辨識登入。成功啟動後,閣下無需輸 入密碼,只要在已綁定的移動裝置點擊面部或指紋識別登入即可。

請點擊面部/指紋識別認證登入,輸入帳戶號碼及密碼,然後閱讀相關條 款及細則後剔選同意,按登入,之後系統會發送一次性電話短訊密碼認證 身份(若帳戶未於本公司登記可接收手機短訊的電話號碼,請立即聯絡閣 下經紀或客戶服務熱線)。完成身份認證程序後,請閣下使用面部/指紋識 別功能於移動裝置上進行認證。

| 16:24 |                 | al 🗢 🔳 | 17:54     |                                | .al 🗢 🖿 | 17      | 58                                                   | all 🗢 🔳                                     |
|-------|-----------------|--------|-----------|--------------------------------|---------|---------|------------------------------------------------------|---------------------------------------------|
| ×     | 登入              |        | ×         | 登入                             |         |         | 啟用您的生物調                                              | 成別認證                                        |
| . 00  | 060002-1001     | v      | 請         | ()<br>先登入移動裝置,<br>段定Face ID登入。 |         | 本過公於    | 公司現正為閣下進行身<br>手機短訊發出一次性驗<br>司登記的手提電話號碼<br>下方輸入該驗證碼,並 | ₩份驗證,並已透<br>證碼於閣下在本<br>69****02。請<br>按『提交』。 |
| 07    |                 | 0      | ▲ 0089377 | - 0009                         |         | 如       | 閣下於五分鐘內仍未必                                           | 到一次性驗證                                      |
|       | 面部識別認證登入 🗵      |        | 07        |                                | 0       | 碼<br>21 | ,請按『重發』或致電<br>66-3888。                               | 官戶服務熱線                                      |
|       | 密碼登入 🔗          |        | C         | )本人同意《條款及錄則》                   |         |         |                                                      |                                             |
|       | ▶●·●·● ●        | _      | 返回        | <br>登                          | λ ]     |         |                                                      |                                             |
|       | (京華山一風險披露及免責聲明) |        |           | 8山一湖梁武器汉光真望明7                  |         |         | 取消                                                   | 提交                                          |
|       |                 |        |           |                                |         |         | 重發驗證碼                                                | 54s                                         |
|       |                 |        |           |                                |         |         |                                                      |                                             |
|       |                 |        |           |                                |         |         |                                                      |                                             |
|       |                 |        |           |                                |         |         |                                                      |                                             |
|       |                 |        |           |                                |         |         |                                                      |                                             |
|       |                 |        |           |                                |         |         |                                                      |                                             |
|       | 忘記密碼            |        |           | 忘記密碼                           |         |         | 忘記密碼                                                 |                                             |
|       |                 |        | -         |                                |         |         |                                                      |                                             |

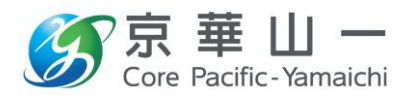

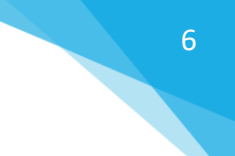

閱讀相關條款及細則後剔選同意,按確定,閣下的裝置會要求一次身份認 證,完成後便能啟動功能。

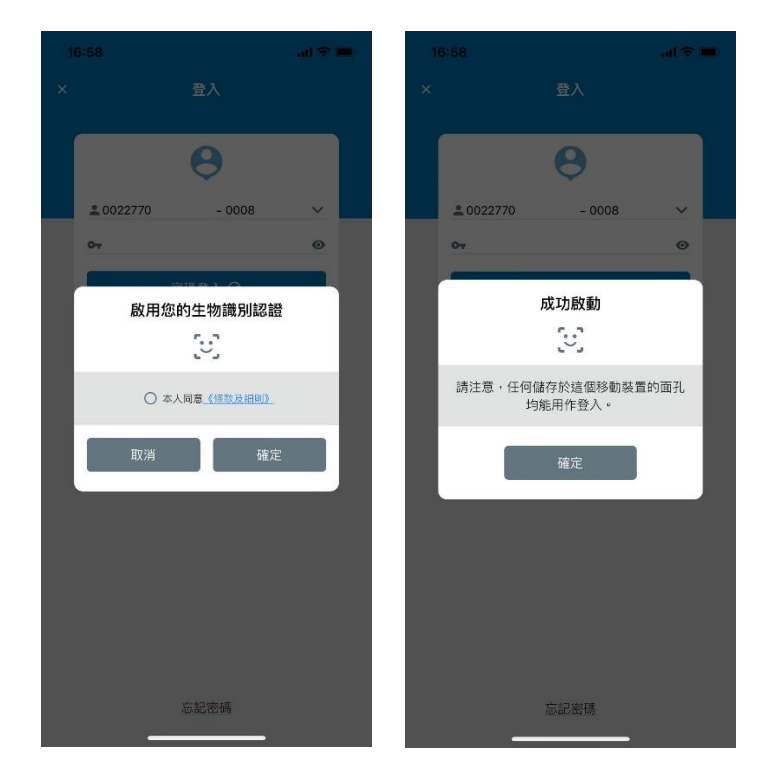

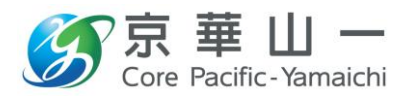

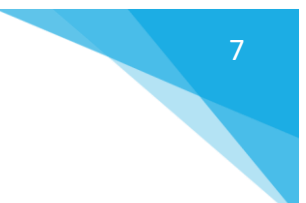

#### <u>以 CPYGo 辨識身份登入 eTrade:</u>

<網上交易系統>利用「京華通 CPYGo」手機認證,一鍵極速登入網上交易系統,免除輸入雙重認證 2FA 碼等步驟

| 5 | 2FA Setup Step Three - Google Chrome                                        |
|---|-----------------------------------------------------------------------------|
|   | its-web-uat.cpetrade.com/CPYITS/Main/TFAVerification/PushVerification.aspx  |
|   | 雙重認證校對                                                                      |
|   | 戶口號碼: 0060002-1001 用戶手冊 📖 常見問題 🏾                                            |
|   | 認證方法一 (更安全更快捷)                                                              |
|   | <b>第1步</b><br>請於已鄉定之移動裝置(手機)開啟<br>CPY Go 應用程式或點擊我們已發送<br>至您已鄉定之移動裝置(手機)的訊息。 |
|   | 收不到推送訊息?                                                                    |
|   | 取消 53秒                                                                      |
|   | 如需協助,請致電客戶服務熱線 (852) 2166 3888                                              |
|   | 認證方法二 (稍後將被更方便之"認證方法一"所取代,用戶請盡早安裝CPY Go應用程式並绑定移動裝置用作核實登入。)                  |
|   | 請輸入Google Authenticator內已登記帳戶所產生的"一次性驗證碼"。                                  |
|   | 閣下的智能手提電話/裝置時間有機會與我們交易平台系統的時間不同,導致一次性密碼的有效時間有誤差。                            |

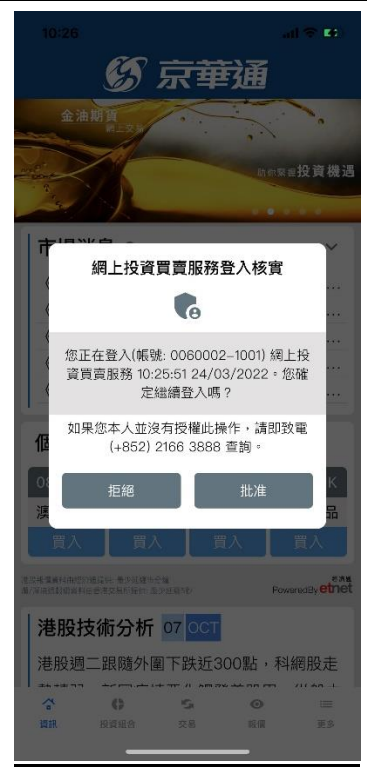

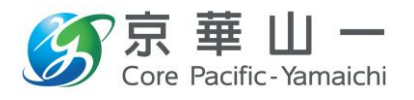

3. CPYGo 資訊

個股推薦及港股技術分析:為你分享獨家大師分析和推介

市場消息:持續更新的市報資訊 投資組合:過去一段時間的變動 個股推薦:京華山一獨家個股推薦,登入後可閱讀 京華山一分析報告:多角度的分析報告 相關港股報價:快速查看過去搜尋過的港股報價

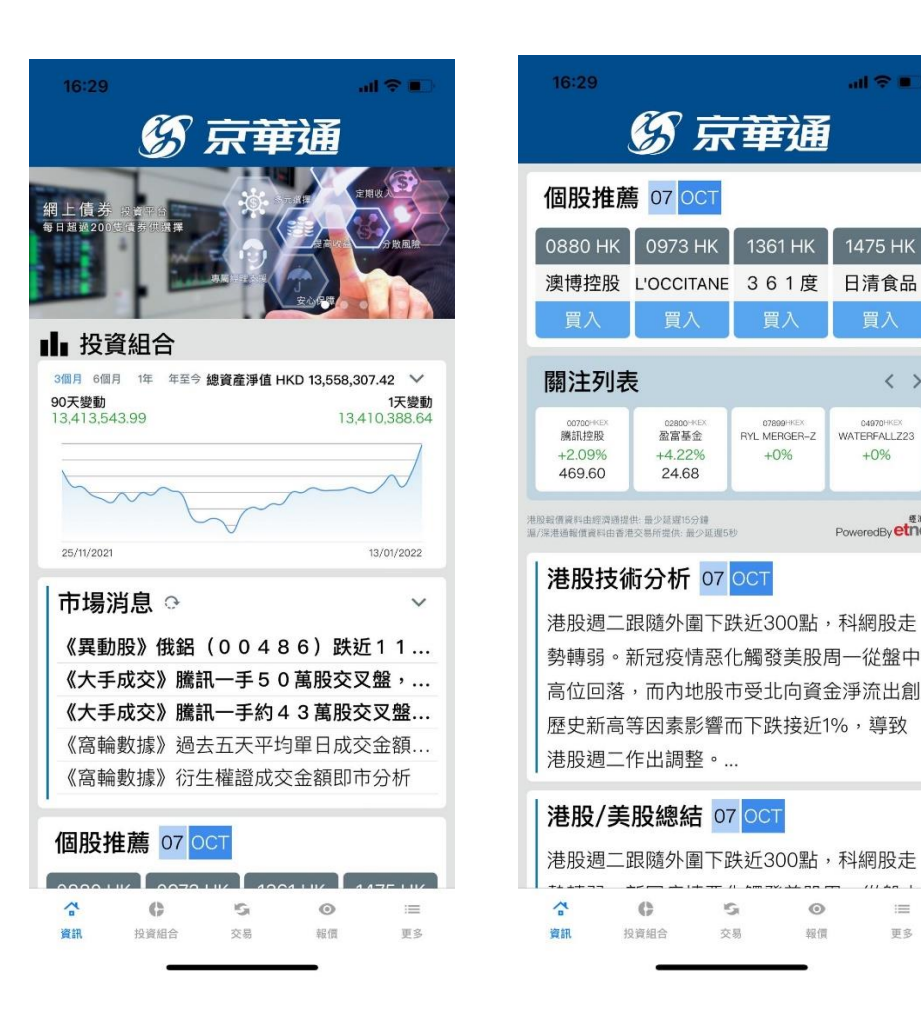

all 😤 🔳

日清食品

04970HKEX WATERFALLZ23

+0%

度演員 PoweredBy etnet

111 40

:===

更多

0

 $\langle \rangle$ 

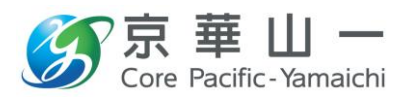

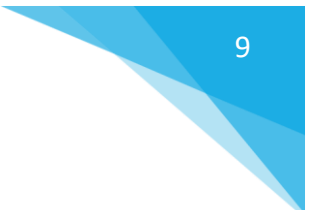

4. 投資組合

透過 CPYGo 一覽閣下資金水平和持有的投資組合,包括環球股票,環球債 券,基金和易利保等產品。同時,閣下港股倉位也會按市價不停更新。

| 16:30                               |                 |                   | ul S 🗊                             | 16:30                           | )                                   |                      |            | all ♥ ∎                                        |
|-------------------------------------|-----------------|-------------------|------------------------------------|---------------------------------|-------------------------------------|----------------------|------------|------------------------------------------------|
|                                     | 投               | 資組合               |                                    |                                 |                                     | 投資組合                 | \$         |                                                |
| 賬號<br>0060002–100 <sup>4</sup>      | 1               | 投資組合              | 合總金額 (HKD)<br><b>15,546,491.23</b> | 賬號<br>006000                    | 2–1001                              |                      | 投資組合<br>15 | 總金額 (HKD)<br>5 <b>,546,491.23</b>              |
| 可用現金<br>3,751,312.60                | )<br>3,7        | 購買力<br>/51,312.60 | 已用交易限額<br>0.00                     | 可用:<br>3,751,3                  | 現金<br>112.60                        | 購買力<br>3,751,312.60  | E          | 已用交易限額<br>0.00                                 |
| 持倉貨值<br>11,795,178.63               | 當E<br>+2        | 市值變動<br>04,409.99 |                                    | 持倉:<br>11,795,1                 | 貨值 當<br>178.63                      | 當日市值變<br>+204,409.99 | 動<br>a     |                                                |
| 產品                                  | 價格/<br>數量       | 變動/<br>漲跌幅        | 港元等值/<br>當日變動                      | 產品                              | 價村<br>數                             | 各/<br>:量             | 變動/<br>漲跌幅 | 港元等值/<br>當日變動                                  |
| 滙豐控股<br>00005 <sub>HKEX</sub>       | 61.80<br>20,000 | +6.20<br>+11.15%  | <b>1,236,000.00</b><br>+124,000.00 | 台積電<br>2330 <sub>TWSE</sub>     | 283.0<br>1,00                       | 00                   |            | 72,705.53                                      |
| 電能實業<br>00006 <sub>HKEX</sub>       | 49.50<br>2,000  | +1.00<br>+2.06%   | 99,000.00<br>+2,000.00             | 友達<br>2409 <sub>TWSE</sub>      | 7.4<br>1,00                         | 41<br>00             |            | 1,903.70                                       |
| 騰訊控股<br>00700 <sub>HKEX</sub>       | 469.60<br>4,600 | +9.60<br>+2.09%   | 2,160,160.00<br>+43,200.00         | 華航<br>2610 <sub>TWSE</sub>      | 7.3<br>2,00                         | 32<br>00             | and and    | 3,761.16                                       |
| 中興通訊<br>00763 <sub>HKEX</sub>       | 20.75<br>400    | +0.00<br>+0%      | <b>8,300.00</b><br>+0.00           | Apple Inc<br>AAPL <sub>US</sub> | 298. <sup>-</sup><br>17             | 18<br>78             |            | 412,363.68                                     |
| SHANGHAI G<br>00770 <sub>HKEX</sub> | 0.236<br>1,000  | +0.00<br>+0%      | <b>1,833.55</b><br>+0.00           |                                 | QQ 294.5                            | 53<br>3              |            | 6,864.88                                       |
| 快手一W<br>01024 <sub>HKEX</sub>       | 88.20<br>100    | +5.70<br>+6.91%   | 8,820.00<br>+570.00                | Tesla Inc<br>TSLA <sub>US</sub> | 833.7                               | 79<br>6              | ant tan.   | 38,867.79                                      |
| 小米集團-W<br>01810 <sub>HKEX</sub>     | 17.12<br>4,000  | +0.86<br>+5.29%   | 68,480.00<br>+3,439.99             | 現金結餘                            |                                     |                      | 港元等值       | 3,751,312.59                                   |
| 舜宇光學科技<br>02382HKFX                 | 198.00<br>200   | +0.00             | 39,600.00                          | CNY<br>NTD                      |                                     |                      |            | -592,260.00<br>-1,794,970.00                   |
| 中國恒大                                | 1.66            | +0.02             | 9,960.00                           | USD                             |                                     |                      |            | -59,219.36                                     |
| 033333 <sub>HKEX</sub>              | 6,000           | +1.22%            | +120.00                            | HKD                             |                                     |                      |            | 5,338,370.00                                   |
| 06618 <sub>HKEX</sub>               | 200             | +0%               | +0.00                              | 港股報價資料由<br>源/深港通報價<br>美股及海外價格   | 1經濟通提供<br>資料由香港交易所提供:<br>續訊為前收市價,僅供 | 最少延遲5秒<br>參考。        | ,          | <sup>疫消滅</sup><br>PoweredBy <mark>etnet</mark> |
|                                     | 12/ 80          | ±1/ 80            | 262 080 00                         | ~                               | e                                   | 6                    | 0          | :=                                             |
| 資訊 投資                               | 組合              | 交易報價              | 更多                                 | 資訊                              | 投資組合                                | 交易                   | 報價         | 更多                                             |

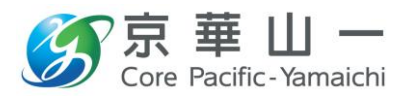

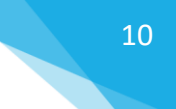

5. 交易

港股, 美股, A 股, 台股, 環球市場交易在股掌; 功能全面, 包括支援不同的訂單類型及 條件盤

支援環球股票交易,包括港股,A股,美股,台股及港股暗盤交易。 訂單種類:限價盤,增強限價盤,特別限價盤,競價盤,競價限價盤。 條件盤:升市觸發,跌市觸發,雙向限價盤(支援重複落盤和反向落盤)

|              | 買單       | 1 🗸   |       |        |         |
|--------------|----------|-------|-------|--------|---------|
| 02800 盈富基    | 金 HKEX C | 2     | 加權    | 平均價    | 24.0417 |
| 24 60        | 100      | 最高    | 26.80 | 開市     | 23.72   |
| 24.00        | +4.22%   | 最低    | 22.66 | 前收     | 23.68   |
| 買價           |          |       |       | 賣      | 價 ~     |
| ( 0)         | 0        | 0     | (     | 0)     |         |
| 賬號           | 購買力      |       | 可寶    | 持倉     |         |
| 0060002-1001 | 3,798,27 | 72.60 | 0     |        |         |
| 股數           | 500      | _     | +     | $\sim$ |         |
| 類型           | 増強限價     | 鰡     |       | 增強限    | 價盤      |
| 價格           | 24.68    |       |       | 限價     | 盤       |
| 條件           | 立即送出     | 立即送出  |       |        | 價盤      |
| 交易金額         | HKD 12,3 |       | 競價    | 盤      |         |

| 16:27                          |                |            |         | -all 3  | •        |
|--------------------------------|----------------|------------|---------|---------|----------|
|                                | 買買             | <b>ĕ ~</b> |         |         |          |
| 02800 盈富县                      | 基金 HKEX(       | 2          | 加權      | 平均價     | 24.0417  |
| 24.68                          | +1.00          | 最高         | 26.80   | 開市      | 23.72    |
| 24.00                          | +4.22%         | 最低         | 22.66   | 前收      | 23.68    |
| 買價                             |                |            |         | 賣       | <u>ا</u> |
| ( 0)                           | 0              | 0          | (       | 0)      |          |
| 賬號<br>0060002-1001             | 購買力<br>3,798,2 | 72.60      | 可賣<br>0 | 行倉      |          |
| 股數                             | 500            |            | -       | +       | $\sim$   |
| 類型                             | 增強限價           | 盤          |         | 立即      | 送出       |
| 價格                             | 24.68          |            | -       | 升市創     | 蜀發       |
| 條件                             | 立即送出           |            |         | 跌市角     | 蜀發       |
| 交易金額                           | HKD 12,3       | 340.00     |         | 雙向限     | 價盤       |
| 證券交易服務由<br>會牌照編號: BH           | 京華山一國<br>M090  | 際(香港       | )有限公    | 公司提供    | も認定      |
| 诺思彩信候与正规的进行情<br>说/说清诵·傅资料由香港公5 | 影响接供: 最少亚海6    | 10         |         | Powered | etnet    |

|   | 10.20           |                        |            |      |               |
|---|-----------------|------------------------|------------|------|---------------|
|   | <               |                        |            |      |               |
| 7 |                 | X                      | >          |      |               |
| 2 |                 | (                      |            |      |               |
| 3 |                 |                        | K          |      |               |
| • |                 | 訂單:                    | 等待中        |      |               |
|   | 買               | 入 100 00700            | HKEX 騰訊    | 空股   |               |
|   |                 | 增強限價盤                  | HKD 469.60 |      |               |
|   | 貫入 100 @ 469.60 | <b>-</b>               |            |      | 470.000       |
|   |                 |                        |            |      | 460.000       |
|   |                 |                        |            |      | 450.000       |
|   | - Ma 0          |                        |            |      | 440.000       |
|   |                 | Julia                  | m          | ~~~~ | 430.000       |
|   | 09:31           | 13:15                  |            | 15:  | 420.000<br>59 |
|   | 狀態              | 等待中                    | 更改/取消      |      |               |
|   | 訂單編號            | 275914                 | 產品代碼       | HKE: | K:00700       |
|   | 類別              | 增強限價盤                  | 數量         |      | 100           |
|   | 待成交             | 100                    | 已成交        |      | 0             |
|   | 建立時間            | 2022-02-24<br>16:28:17 | 觸發條件       | Ţ    | z即送出          |
|   | 1               | 8                      | @          |      | •             |
|   | 更改訂單            | 取消訂單                   | 重複落盤       | 反向   | 向落盤           |

16.20

提交 ⊘

RoweredBy etnet

兼理检测资料已经清算提供 第7年港通知依面料由带完交易所提供: 很少经过5分

提交 ⊘

| 14:56            |                    | ul ≑ ⊯                          |
|------------------|--------------------|---------------------------------|
| <                |                    |                                 |
| 00001長和<br>Eフ 1E | HKEXQ<br>最高        | 加權平均價 57.2023<br>57.50 開市 57.10 |
| 57.15            | +0.05<br>+0.09% 量低 | 56.90 前收 57.10                  |
| 買價 (の)           | 57.15 57.2         | 責債 🗸                            |
| (8) 康號           | - 23<br>購買力        | 可賣持倉                            |
| 0089377-0008     | 44.00              | 0                               |
| 殷數               | 500                | +                               |
| 類型               | 增強限價盤              | ~                               |
| 價格               | 57.15              | + ~                             |
| 修件               | 立即送出               | ~                               |
| 買賣資料             |                    |                                 |
| 買/實:             | 買入                 |                                 |
| 股數:              | 500                |                                 |
| 股票代號:            | HKEX:0             | 0001 長和                         |
| 單價:              | 57.15              |                                 |
| 買賣指示:            | 增強限(               | 122                             |
| 條件:              | 立即送出               | Н                               |
| 確定〉              | HKD 28,575.0       | 0                               |

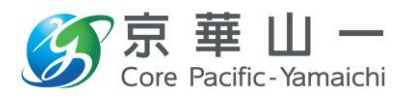

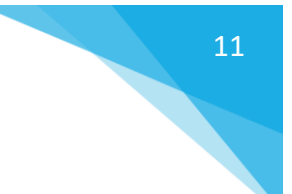

6. 報價功能

行情報價, 市場資訊及獨家分析報告: 讓你緊貼市場走勢

個股報價:支援升級串流報價服務(最多10檔),及一般市場資訊和自訂 圖表 報價列表:支援串流報價,閣下最多可設計3個列表,每個列表可納入十

報值列衣·文援 章 流 報 值 , 图 下 菆 多 可 設計 3 個 列 衣 , 母 個 列 衣 可 納 入 十 隻 股 票 。

| 11:20                                 |                                     |                  |                        | ?I                | •                          |      | 11:21          |       |         |
|---------------------------------------|-------------------------------------|------------------|------------------------|-------------------|----------------------------|------|----------------|-------|---------|
| × Q 00388                             | HKEX 香氵                             | 巷交易所             | ī                      |                   |                            | <    |                |       | j       |
| 💕 加入觀察列表                              |                                     |                  | 加權平均價:                 | 396.2             | 225                        | 0    | 00388 <b>व</b> | 「港交!  | 易所 HP   |
| 393.40                                | -1.20<br>-0.3%                      | 最高<br>最低         | 401.20 開市<br>392.60 前收 | i 39              | 98.20<br>94.60             | 3    | 93.            | 20    | -1.40   |
| 買價                                    | 393.4                               | 393.6            | Ŧ                      | 責任                | 10                         |      | 買價             |       | 3       |
| ( 4)                                  | 1.4K                                | 4.7K             | ( 17)                  |                   |                            |      |                | ( 33) | 10.8    |
| (5)                                   | 700                                 | 3.3K             | (5)                    |                   |                            |      |                | (31)  | 17.2    |
| ( 33)                                 | 16.2K                               | 5.9K             | ( 10)                  |                   |                            |      |                | ( 29) | 13.9    |
| ( 31)                                 | 17K                                 | 3.1K             | (2)                    |                   |                            |      |                | (17)  | 7.3K    |
| ( 27)                                 | 13.4K                               | 8.2K             | (8)                    |                   |                            |      | )              | ( 22) | 8.4K    |
| ( 19)                                 | 7.7K                                | 2.2K             | ( 2)                   |                   |                            |      | (              | 102)  | 27.7    |
| ( 20)                                 | 6.8K                                | 4K               | (4)                    |                   |                            |      |                | (4)   | 800     |
| ( 102)                                | 27.7K                               | 5.3K             | ( 12)                  |                   |                            |      | ).             | ( 12) | 3.5K    |
| (4)                                   | 800                                 | 800              | (3)                    |                   |                            |      |                | (1)   | 400     |
| ( 12)                                 | 3.5K                                | 600              | (2)                    |                   |                            |      |                | (6)   | 1.5K    |
| 1分鐘 5分鐘 15分割<br>10-SMA: 424.02 20 SM/ | 1 30分鐘<br>A: 435.28 <mark>50</mark> | 60分鐘<br>SMA: 447 | 日線 週線<br>28 100 SMA: 4 | 月線<br>456.57<br>5 | 2<br>i50.00                | 服務   | X              |       | 100     |
|                                       | -                                   |                  | the parts              | 5                 | i00.00<br>i50.00           | 類白價和 | 22             |       | 增速1     |
| -                                     |                                     |                  |                        | 3                 | 100.00<br>150.00<br>100.00 | 條作   | ŧ              |       | 11 ED E |
| 買入 ¥                                  |                                     |                  | 賣出 ▲                   |                   |                            |      |                |       | ł       |

| 11:21      |                 |          |                          | al S | •                |
|------------|-----------------|----------|--------------------------|------|------------------|
|            | 買買              | 1 ~      |                          |      |                  |
| 00388 香港交易 | 易所 HKEX         | Q        | 加權平均                     | j 39 | 96.2164          |
| 393.20     | -1.40<br>-0.35% | 最高<br>最低 | 401.20 III<br>392.60 III | 市    | 398.20<br>394.60 |
| 買價         | 393             | 393.2    |                          | 賣個   | R.               |
| ( 33)      | 10.8K           | 4K       | ( 12)                    |      |                  |
| ( 31)      | 17.2K           | 3.1K     | (4)                      |      |                  |
| ( 29)      | 13.9K           | 8K       | ( 12)                    |      |                  |
| (17)       | 7.3K            | 3.3k     | (5)                      |      |                  |
| ( 22)      | 8.4K            | 5.5k     | ( 10)                    |      |                  |
| ( 102)     | 27.7K           | 3.1K     | (2)                      |      |                  |
| (4)        | 800             | 4.3      | ( 5)                     |      |                  |
| ( 12)      | 3.5K            | 2.28     | ( 2)                     |      |                  |
| (1)        | 400             | 2.34     | (3)                      |      |                  |
| (6)        | 1.5K            | 6.8      | ( 13)                    |      |                  |
|            | /               | <b>`</b> |                          |      |                  |
| 股數         | 100             |          |                          | +    | ~                |
| 類型         | 増強限價            | 錐        |                          |      | ~                |
| 價格         | 393.2           |          | -                        | +    | ~                |
| 條件         | 立即送出            |          |                          |      | ~                |
|            | 10.00           | -        |                          |      |                  |

| 17:31                            |                     |                | Ri     | all 🗢 190 |
|----------------------------------|---------------------|----------------|--------|-----------|
|                                  |                     | 報價             |        |           |
| 5 Defaul                         | t 喜愛列               | 表2 喜愛          | 列表3    |           |
| 產品                               |                     | 價格             | 變動     | 漲跌幅       |
| 中國石油化工<br>00386HKEX              | 股份                  | 4.01           | -0.04  | -0.99%    |
| F 三星原油期<br>03175 <sub>HKEX</sub> | 1                   | 6.765          | +0.335 | +5.21%    |
| 平安銀行<br>000001 <sub>SZSE</sub>   |                     | 15.91          | -0.28  | -1.73%    |
| 滙豐控股<br>00005 <sub>HKEX</sub>    |                     | 56.15          | -1.95  | -3.36%    |
| FL二南方恒<br>07200 <sub>HKEX</sub>  | 指                   | 6.50           | -0.435 | -6.27%    |
| 盈富基金<br>02800 <sub>HKEX</sub>    |                     | 23.06          | -0.74  | -3.11%    |
| 香港交易所<br>00388HKEX               |                     | 394.60         | -22.60 | -5.42%    |
| 阿里巴巴-S<br>09988HKEX              | w                   | 104.90         | -7.50  | -6.67%    |
| 貴州茅臺<br>600519 <sub>SSE</sub>    |                     | 1,764.11       | -62.90 | -3.44%    |
| 騰訊控股<br>00700 <sub>HKEX</sub>    |                     | 427.80         | -17.20 | -3.87%    |
|                                  |                     | + 新增股票         |        |           |
| 港投報委員科由經濟部<br>第/深港過報債資料由         | 観候: 最少延遅<br>書港交易所提供 | 15分類<br>最少延遅5秒 |        | 678       |
| ~                                | 0                   | 5              | 0      | :==       |
| 10.40                            | ALL REAL            | <b>TR</b>      | 10.00  | -         |

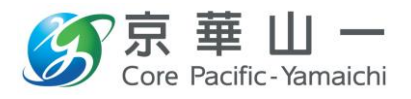

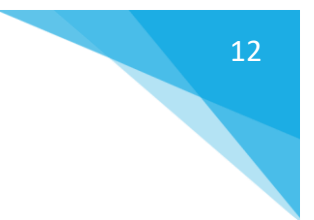

7. IPO 認購及暗盤

助你多元投資, 增設手機新股認購及新股暗盤交易

閣下可以透過手機應用程式認購香港即將上市的新股,同時也可以進行盤 前交易(即暗盤交易)

| ll <b>令 ■〕</b><br>況<br>間<br><sup>炊申請</sup> |
|--------------------------------------------|
| 況<br>間<br><sub>款申請</sub><br>月01日 <b>、</b>  |
| 況<br>間<br><sub>款申請</sub><br>月01日 <b>」</b>  |
| 間<br>款申請<br>月01日 <b></b>                   |
| 款申請<br>月01日 🛌                              |
| 月01日 🛌                                     |
| :00PM                                      |
|                                            |
|                                            |
|                                            |
|                                            |
|                                            |
|                                            |
|                                            |
|                                            |
|                                            |
|                                            |
|                                            |
|                                            |
|                                            |
|                                            |
|                                            |
|                                            |
|                                            |
|                                            |
|                                            |

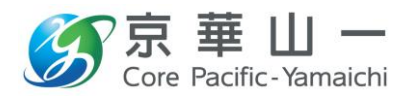

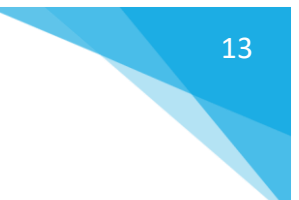

8. 資金提存及結單查閱

手機能隨時查閱過去 24 個月結單, 手機提款存功能助你理財在指掌之間運籌帷幄

存款:提交存款申請時,請同時上傳存款證明。

提款:提交提款申請前,請先新增銀行帳戶,並同時上傳銀行帳戶憑證以 進行指定銀行登記。

| 16:27                                                                                          | .ul 🗢 🕕       | 16:27    | ali † ∎                                                                    |  |
|------------------------------------------------------------------------------------------------|---------------|----------|----------------------------------------------------------------------------|--|
| <                                                                                              | 網上存款          | <        | 網上提款                                                                       |  |
|                                                                                                | 存款申請          |          | 提款申请                                                                       |  |
| 客戶號碼                                                                                           | 0060002-1001  | 客戶帳號     | 0060002-1001                                                               |  |
| 客戶姓名                                                                                           | LIUN          | 提取金額(港幣) | 金翔                                                                         |  |
| 存款途徑                                                                                           | ATM - 櫃員機轉帳 - | 可提款金額    | 0.00                                                                       |  |
| 存款金額                                                                                           | 港幣・ 存款金額      | 銀行帳戶     | ·                                                                          |  |
| 銀行                                                                                             | HSBC - 匯豐銀行 * |          | 登記新銀行帳戶                                                                    |  |
| 戶口號碼                                                                                           | 004-00 11 -   |          |                                                                            |  |
| 存款日期<br>(年-月-日)                                                                                | 2022-02-24 -  |          | 提交 🛇                                                                       |  |
| 存款時間<br>(時:分)                                                                                  | 16:26         |          |                                                                            |  |
| 存款參考編號                                                                                         |               |          | 重要提示                                                                       |  |
| 存款證明                                                                                           | ◎拍攝照片 ■上傳文件   | 重要提示:    |                                                                            |  |
| 提交 ②<br>重要提示<br>1. 使用時時間10000-2000 毎年に有大約0000-1630時時月到2次存該構<br>時時日子を得って9600年後2月9日2日前日子の道工作大選手。 |               |          | 959 - 喻電工产关键的高2-0-0-00時%1增支度发展用的<br>建2-00-09时期等止增上建立局面装置。新聞艺术建築<br>使用。<br> |  |